## Registrere tilbode læreplass Steg for steg-guide

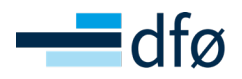

Har du skrive arbeidsavtale med ein lærling som har bustadsadresse i same fylke som lærestaden har adresse, og lurer på korleis du skal få registrert dette hos fylkeskommunen? Lærekontrakten skal signerast av lærestaden og lærlingen, og vil mellom anna utløyse tilskotsforvaltninga. Da må du følge denne guiden. **Målgruppe:** HR-sjef eller lærlingkoordinator.

| Steg | Kva                                                                                             | Meny                                                                                                    | Kommentar                                                                                                    |
|------|-------------------------------------------------------------------------------------------------|----------------------------------------------------------------------------------------------------|----------------------------------------------------------------------------------------------------|
| 1    | Tilgang til fylkeskommunen<br>sitt system: VIGO Bedrift.<br>Har ikkje tilgang i<br>VIGO Bedrift | For å kome inn i VIGO må du ha<br>tilgang.<br>Du kan sjekke om du har tilgang<br>ved å følgje denne lenka:<br>https://www.vigobedrift.no/vigo-<br>bedrift/ | Har du tilgang, fortset<br>du vidare på steg 2.<br>Dersom du ikkje har<br>tilgang, må du søkje<br>om det. Dersom det er<br>Oslo fylkeskommune du<br>høyrer til, kan du søkje<br>om tilgang via dette<br>skjemaet:<br>https://skjema.oslo.kommune.<br>no/id/5925<br>Er det ei anna fylkeskom-<br>mune, tek du kontakt via<br>eitt av følgjande kontakt-<br>punkt<br>https://utdanning.no/tema/<br>hjelp_og_veiledning/fagopplae-<br>ringskontorene<br>Når du får tilgang,<br>fortset du på steg 2. |
| 2    | Logg inn i VIGO                                                                                 | Lenke til VIGO:<br>https://www.vigobedrift.no/vigobedrift/                                                                                                 | Logg inn med<br>BankID (eller MinID,<br>Buypass, Commfides)                                                                                                    |
| 3    | Ha informasjonen klar                                                                           | <ul> <li>Namn på godkjend fagleg leiar</li> <li>Namn på lærling</li> <li>Lærefaget</li> <li>Starttid for arbeidsavtale</li> </ul>                          | Viss fagleg leiar ikkje<br>dukkar opp i rullgardin-<br>menyen, kan det vere<br>fordi vedkomande ikkje<br>er godkjend fagleg leiar<br>eller at søkjar er registrert<br>på feil fag. Dobbeltsjekk<br>desse tinga og ta kontakt<br>med OK stat dersom du<br>ikkje finn ut av feilen.                                                                                                    |

| Steg | Kva                              | Meny                                                                                                    | Kommentar                                                                                                    |
|------|----------------------------------|----------------------------------------------------------------------------------------------------|----------------------------------------------------------------------------------------------------|
| 4    | Trykk på<br>videresende søkjarar | Søkjarar<br>Intensjonsavtalar<br>Søkjarar per lærefag<br>Søkjaroversikt<br>Videresende søkjarar                                                                                                    | Om du ikkje får opp<br>denne funksjonen, ta<br>kontakt med OK stat på<br>e-postadressa:<br><u>okstat@dfo.no</u>                                                                                                    |
| 5    | Finn aktuell kandidat            | Finn lærlingen de skal inngå lære-<br>kontrakt med og klikk på «endre».<br>Du må endre:<br>• Faget det gjeld<br>• Status til «takket ja».<br>For å endre status til «takket ja»,<br>bruk nedtrekksmeny og velg<br>«takket ja til læreplass» | Om du ikkje finn lær-<br>lingen, kan lærlingen<br>vere frå eit anna fylke,<br>eller ikkje vere registrert<br>som søkjar. Då må du ta<br>kontakt med fylkeskom-<br>munen:<br>https://utdanning.no/tema/<br>hjelp_og_veiledning/fagopp-<br>laeringskontorene |
| 6    | Legg inn informasjon             | Legg inn godkjend fagleg leiar og<br>ønskt oppstartsdato.                                                                                                    | Sjå arbeidsavtalen.<br>Hugs å lagre.                                                                                                    |
| 7    | Behandling av lærekontrakt       | Kontrakten sendast<br>«Til behandling hos fylket»                                                                                                    |                                                                                                    |

| Steg | Kva                                  | Meny                                                                                   | Kommentar                                                                                                    |
|------|--------------------------------------|----------------------------------------------------------------------------------------|----------------------------------------------------------------------------------------------------|
| 8    | Digital signering av<br>lærekontrakt | https://signering.posten.no/                                                           | Når standpunktkarakter<br>er klar og kontrakten er<br>ferdig behandla, sender<br>fylket lenke til digital sig-<br>nering av lærekontrakt.<br>HR mottek kontrakt via<br>e-post (de har valt person<br>for dette) og lærling via<br>SMS. Informer lærlingen<br>om at han/ho vil motta<br>kontrakt til digital signe-<br>ring. |
| 9    | Aktiv lærekontrakt                   | Når lærestad, lærling og fylket har<br>signert kontrakt, opprettast aktiv<br>kontrakt. | Kontrakten vert tilgjen-<br>geleg for lærlingen via<br>Vigo-appen.<br>Vi tilrår at de ber lærlin-<br>gen ta med ein kopi til HR<br>første arbeidsdag.                                                                                                    |